## Instruções de instalação do ns-3. Disponível em maiores detalhes em:

http://www.nsnam.org/docs/release/3.16/tutorial-ptbr/singlehtml/index.html

## Download do ns-3:

Baixar de https://www.nsnam.org/release/ns-allinone-3.16.tar.bz2

## Instalação do ns-3:

Escolher um diretório para descompactação (sugestão /home/usuario). A descompactação é feita da seguinte maneira:

tar -jxvf ns-allinone-3.16.tar.bz2

- Entrar no diretório criado e executar o comando de compilação do simulador:

cd /home/usuario/ns-allinone-3.16
./build.py --enable-examples --enable-tests

As opções --enable-examples --enable-tests são incluídas para que os exemplos e os testes sejam também construídos, já que eles não construídos por padrão. Após o término da compilação, uma mensagem como essa abaixo deverá ser exibida na tela:

| Waf: Leaving directory `/home/usuario/ns-allinone-3.16/ns-3.16/build'<br>'build' finished successfully (29m13.153s) |                     |                  |
|----------------------------------------------------------------------------------------------------|---------------------|------------------|
| Modules built:                                                                                                    |                     |                  |
| antenna                                                                                                    | aodv                | applications     |
| bridge                                                                                                    | buildings           | config-store     |
| core                                                                                                    | csma                | csma-layout      |
| dsdv                                                                                                    | dsr                 | emu              |
| energy                                                                                                    | flow-monitor        | internet         |
| lte                                                                                                    | mesh                | mobility         |
| mpi                                                                                                    | netanim (no Python) | network          |
| nix-vector-routing                                                                                                  | olsr                | point-to-point   |
| point-to-point-layout                                                                                               | propagation         | spectrum         |
| stats                                                                                                    | tap-bridge          | test (no Python) |
| tools                                                                                                    | topology-read       | uan              |
| virtual-net-device                                                                                                  | wifi                | wimax            |
| Modules not built (see ns-3 tutorial for explanation):                                                              |                     |                  |
| brite<br>visualizer                                                                                                 | click               | openflow         |

- Entrar no diretório de desenvolvimento do ns e em seguida conigurar uma versão em modo de depuração (opção debug) para o ns:

```
cd /home/usuario/ns-allinone-3.16/ns-3.16
   ./waf -d debug --enable-examples --enable-tests
configure
```

- Em seguida, realizar a construção do ns:

./waf

Neste ponto, o ns está construído e pronto para uso.

- Para se certificar que a instalação está correta, o ns disponibiliza uma sequencia de testes para avaliar a instalação realizada. Alguns testes vão depender dos módulos instalados na máquina.

./test.py -c core

Obs.: Máquinas mais lentas podem travar durante os testes.

## Execução de scripts:

- Executar o primeiro script (Hello Simulator). Ainda no diretório /home/usuario/ns-allinone-3.16/ns-3.16, executar:

./waf --run hello-simulator

Ao final da execução, a mensagem Hello Simulator deve ser exibida na tela. Caso isso ocorra, a instalação foi bem sucedida.

- Continuar o tutorial disponível para iniciantes em: http://www.nsnam.org/docs/release/3.16/tutorial-ptbr/singlehtml/index.html